# My HealtheVet

VA Allergies & Adverse Reactions User Guide

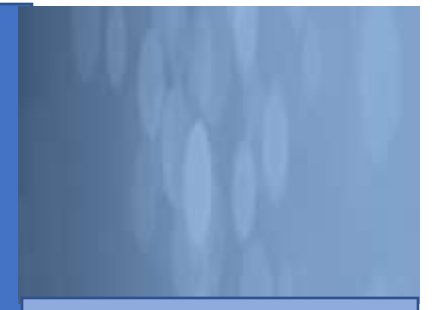

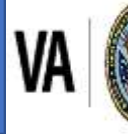

U.S. Department of Veterans Affairs

Veterans Health Administration My HealtheVet

## Contents

| VA ALLERGIES & ADVERSE REACTIONS – FEATURES OVERVIEW  | . 4 |
|-------------------------------------------------------|-----|
| REGISTERED AS VA PATIENT?                             | . 4 |
| GETTING STARTED WITH VA ALLERGIES & ADVERSE REACTIONS | . 7 |
| DOWNLOAD YOUR ALLERGIES DATA VIA VA BLUE BUTTON       | 16  |
| WHERE TO FIND HELP                                    | 20  |
| Help Resources                                        | 20  |

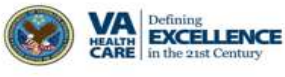

# Table of Figures

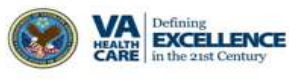

# VA Allergies & Adverse Reactions – Features Overview

VA Allergies is a My HealtheVet feature that helps you manage your allergies and adverse reactions. Access to this feature is based on your My HealtheVet account type. There are two account types available: Basic and Premium. For more information about these accounts, go to My HealtheVet Account Types page. My HealtheVet users with a Basic account, can self-enter their allergies and adverse reactions. My HealtheVet users registered as a **VA Patient** or **CHAMPVA beneficiary** with a Premium account can also view their allergies and adverse reactions listed in their VA medical record. You cannot add a new allergy to your VA Allergies and Adverse Reactions from your VA medical record. If you have an allergy and adverse reaction that is not listed, tell your VA health care team.

| In the Spotlight                        |  |
|-----------------------------------------|--|
| My HealtheVet Account Types             |  |
| My HealtheVet offers two account types: |  |
| • Basic                                 |  |
| <u>Premium</u>                          |  |
|                                         |  |

Figure 1: Location of Account Type Descriptions

# **Registered as VA Patient?**

If you have already registered for a My HealtheVet account and need to check that you have registered as a **VA Patient** or **CHAMPVA beneficiary**, you can do the following:

(1) Select the **Personal Information** tab (Figure 2).

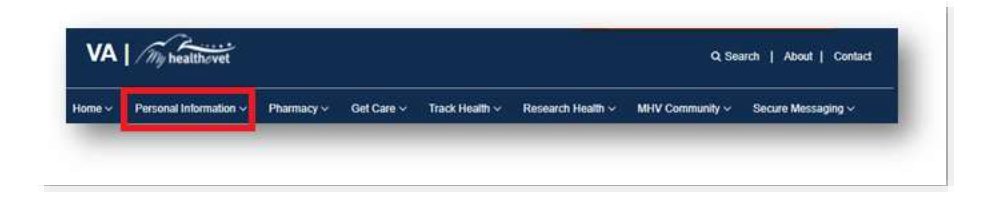

Figure 2: Personal Information Tab location

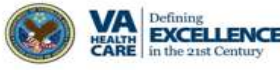

(2) Select the My Profile sub-tab (Figure 3)

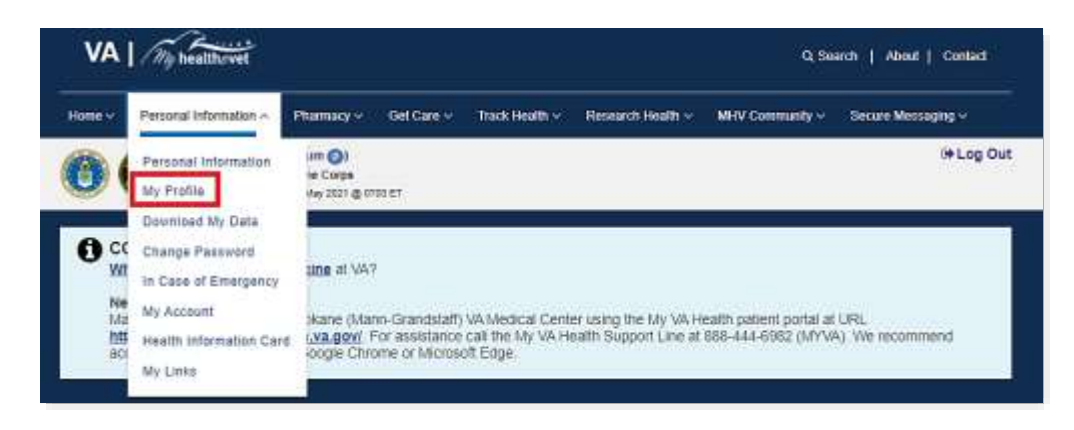

Figure 3: My Profile location

- (3) Under **What is Your Relationship to VA**, if you use the VA Health Care System, make sure you select the **VA Patient** checkbox (Figure 4).
  - Check select VA Patient or CHAMPVA Beneficiary. This will put a checkmark in the box.

| what is your Rela     | tionship to va?"                       |
|-----------------------|----------------------------------------|
| Check all that apply* | 🗹 VA Patient                           |
|                       | 🗌 Veteran                              |
|                       | Health Care Provider                   |
|                       | 🗌 Veteran Advocate/Family Member/Frien |
|                       | 🗌 VA Employee                          |
|                       | CHAMPVA Beneficiary                    |
|                       | Service Member                         |
|                       | Caregiver                              |
|                       | 🗌 Other                                |

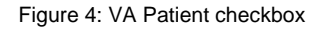

(4) Select the **Save** button at the bottom of the screen (Figure 5).

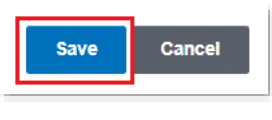

Figure 5: Save Button

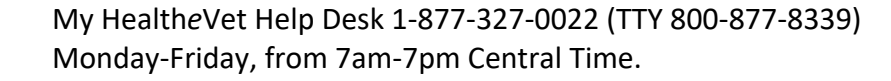

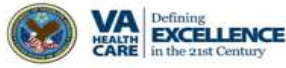

## **VA Allergies & Adverse Reactions**

The VA Blue Button is a way to download or print your VA allergies and adverse reactions. You can also use <u>Secure Messaging</u> (My Health**e**Vet > Secure Messaging) to send a message to your participating health care team. You can alert them to new allergies and how you reacted.

Having a copy of your health information may help you better manage your health care. You can share this information with your VA health care team. If you visit a non-VA health care provider, the VA Blue Button makes it easy to share with them, too. VA Blue Button helps you become a partner with members of your health care team.

You can also download your allergies and adverse reaction data to a computer or other device (such as a CD, thumb drive, or mobile device). This lets you take your personal health information with you. You can choose to share this with your VA health care team, caregivers, or non-VA provider.

You can get your VA Blue Button information in two file formats. You can download it in a format that is easy to read and print (.pdf file) or a simple text format (.txt file).

**Please be aware:** Anytime you open/download a .pdf file, you create a temporary file on the computer you are using. There is a risk of exposing your information when you download a .pdf file, especially on public or shared computers. Learn more about <u>protecting your personal</u> <u>health information</u>.

**NOTE:** You are the only one who can access your health information in My HealtheVet. You choose with whom to share your information. If you want someone else to have access to your health information, you must give it to that person.

You are responsible for protecting your personal health information when you print or download it. It is important to protect your information. Protect this information the same way you would protect your banking or credit card information. Do not leave your printed information in a printer. Do not save your downloaded information to a public computer. When using a public computer, save your health information to a CD or a thumb drive. Remember to take the CD or thumb drive with you when you finish.

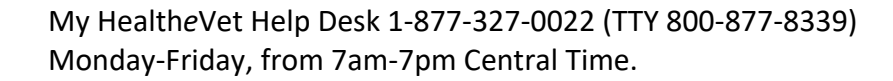

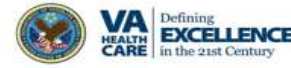

# **Getting Started with VA Allergies & Adverse Reactions**

The following information is the step-by-step process to access VA Allergies & Adverse Reactions.

### Step 1 – Sign in to My HealtheVet

(1) Sign into your My HealtheVet account, by selecting the **Sign in** button on the right side of the screen to access VA Allergies & Adverse Reactions (Figure 6).

| An official i | website of the United States gover | nment Hern's how yo | u know     |                | о≡ та             | ilk to the Veterans Crisis Line now 💙 |
|---------------|------------------------------------|---------------------|------------|----------------|-------------------|---------------------------------------|
| VA            | My healthovet                      |                     |            |                |                   | Q Search   About   Contact            |
| Home ~        | Personal Information ~             | Pharmacy ~          | Get Care 🗸 | Track Health 🛩 | Research Health 🗸 | MHV Community 🗸                       |
| Sign in to I  | Manage Your Health C               | are                 |            |                |                   | Sign in Register                      |

Figure 6: Sign in Button (Home Page Header section)

- You must have already registered as a VA Patient.
- If you do **not** have a My HealtheVet account, register by selecting the **Register** button on the right side of the screen and complete the registration form.
- (2) When the **User Sign In** page displays, click the **Sign in with My HealtheVet** button (Figure 7).

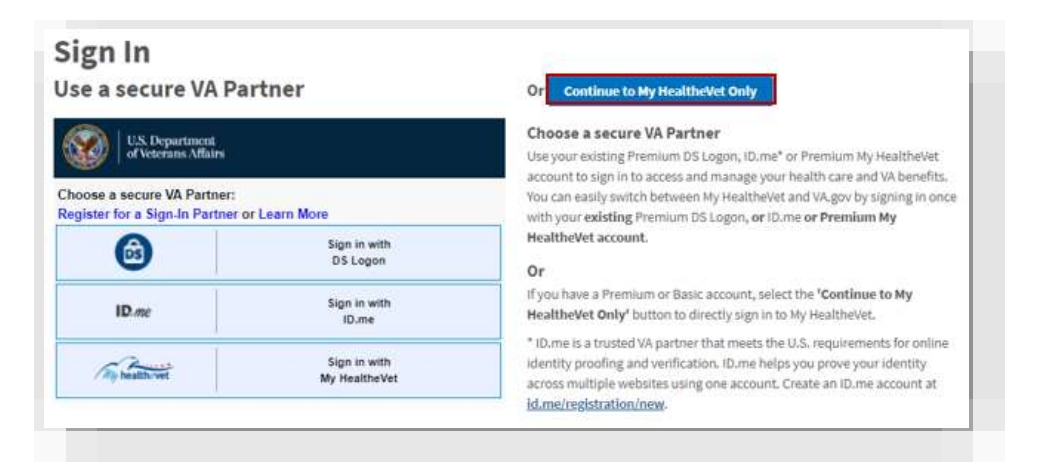

Figure 7: User Sign In

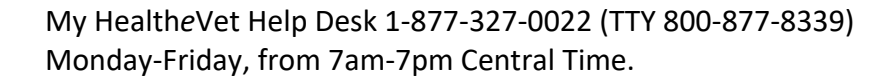

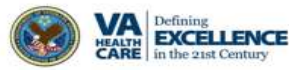

(3) The **Sign in with My HealtheVet** page (Figure 8) will display.

(4) Enter your **User ID** and **Password** (Figure 8).

| une Stech Parnet                                                                            | System Use Warning Notice                                                                                                    |
|---------------------------------------------------------------------------------------------|----------------------------------------------------------------------------------------------------|
| Ny Handbardet Start ST                                                                      | Lucilentiand that I am accessing a U.S. Government Information systems<br>besterin operated by the Department of Veterans Affairs (VA).                                                                                                    |
| Smattlanc. 609<br>Ng YaneBlayted Pressword                                                  | To exclusion of their can an additional user in may under access their additional<br>which it have the legal authority to view and use. VAs will receiber and<br>second authors pro this system to partice the system and the information and<br>may use that receibering information for efficient activities are say<br>paraposes. |
| met Course of the Tage in Battier Below, you are gooing with the System Day Wenting Bolice. | Transformant direct catual/bracked case of this optimizer maching patients<br>annotheritized accesses to direct, charging gates, counting haven to the systeme<br>or its data or instance of May Healthward acceptored to a prohibited and map<br>annothe to instantial, call, or administrative percention.                         |
| Sipia                                                                                       | I also understand that VN con-suspend of step my use of this system if VN<br>suspends my unsufficienced use of the system administration to my account<br>has occurred.                                                                                                    |
|                                                                                             | By eccanating title synthem, lifereday acknowledge the above and convent to<br>such mendlockey                                                                                                    |
|                                                                                             | Version 1.8: Upstated May 2017                                                                                                    |

Figure 8: Sign in with My HealtheVet

### Step 2 – Accessing VA Allergies & Adverse Reactions

After logging in to your My HealtheVet account, select **Track Health** then **Health History** (Figure 9):

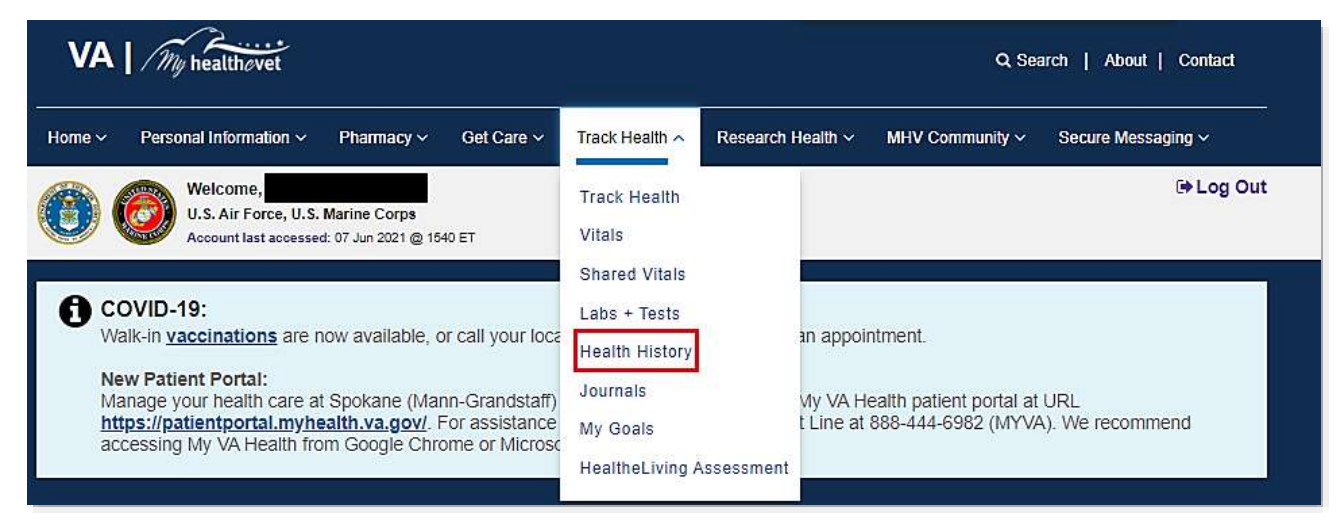

Figure 9: Health History location

#### Back to Top

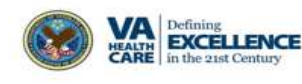

8

### Step 3 – Access VA Allergies & Adverse Reactions/Self-Entered Allergies Logs

On the Health History page, a log(s) displays: **Self-Entered Allergies** and **VA Allergies & Adverse Reactions** (if you are registered as a VA Patient). The logs(s) display your five most recent entries (Figure 10).

#### My HealtheVet / Track Health / Health History A Your information update is complete **Track Health** Vitals Health History Shared Vitals Information last updated in My HealtheVet on 06/07/2021 at 16:57 Labs + Tests Within the Health History section are several logs that help you keep **Health History** track of your health records. If you are a VA patient it may also include information from your VA electronic health record. These records will Allergies have VA in the title. Health History has information about Allergies and Adverse Reactions, Immunizations, Family Health History, and Immunization more. For a quick glance of your Health History, some logs display Medical Events your five most recent entries. Select "View More" to see all the entries. Remember to select the Personal Health Summary and print out a Personal Health Summary personalized report of your health history to take to your health care Family Health History provider. You can also use the VA Blue Button to view, print or download information from your Health History section **Military Health History** Journals My Goals **VA ALLERGIES & ADVERSE REACTIONS** SELF-ENTERED ALLERGIES HealtheLiving Assessment Date Allergen/Reactant Date Allergy PRAZOSIN test-18 01/08/2020 Wed 02/17/2021 01/13/2016 TETRACYCLINE Wed 12/02/2020 test-17-allergy 11/21/2013 PENICILLIN Wed 10/07/2020 Tree pollen 05/10/2013 ADHESIVE TAPE Sat 08/29/2020 HothxTesting TETANUS TOXOID 01/31/2013 Mon 05/05/2014 flowers View More > Add New View More >

Figure 10: Health History page

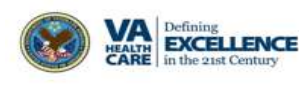

(1) On the **VA Allergies & Adverse Reactions** log, select **View More>** (Figure 10: Health History page to view all entries (Figure 11).

| Track Health                                                                | Allergies                                                            | and Advers                                                                      | e Reactions                                                  |                                                                  |                |  |  |  |
|-----------------------------------------------------------------------------|----------------------------------------------------------------------|---------------------------------------------------------------------------------|--------------------------------------------------------------|------------------------------------------------------------------|----------------|--|--|--|
| Vitals                                                                      | Personal Hea                                                         | ith Journal of                                                                  |                                                              |                                                                  |                |  |  |  |
| Shared Vitals                                                               | Information last upd                                                 | lated in My HealtheVet on 06                                                    | 07/2021 at 16:57                                             |                                                                  |                |  |  |  |
| Labs + Tests                                                                |                                                                      |                                                                                 |                                                              | O User Guide                                                     | ⊖Print OHelp   |  |  |  |
| Health History<br>Allergies                                                 | The following list<br>VA facilities. Sele                            | overse Reactions sun<br>is all of your allergies ar<br>ect an allergen/reactant | nmary<br>nd adverse reactions from yo<br>to view the details | ur                                                               |                |  |  |  |
| Immunization                                                                | Filter Result                                                        |                                                                                 |                                                              |                                                                  |                |  |  |  |
| Medical Events                                                              | Select a source below and click the "Go" button to view the results. |                                                                                 |                                                              |                                                                  |                |  |  |  |
| Personal Health Summary<br>Family Health History<br>Military Health History | So                                                                   | urce VA<br>Self-Entered<br>Both                                                 | GO                                                           |                                                                  |                |  |  |  |
| Journals                                                                    | Date Entered                                                         | Allergen/Reactant                                                               | Reaction/Side Effect 🗘                                       | Location Q                                                       | Source         |  |  |  |
| HealtheLiving Assessment                                                    | 01/05/2020                                                           | PRAZOSIN                                                                        | ORTHOSTATIC<br>HYPOTENSION                                   | Portland OR VAMC                                                 | VA             |  |  |  |
|                                                                             | 01/13/2016                                                           | TETRACYCLINE                                                                    | GENERALIZED RASH                                             | Portland OR VAMO                                                 | VA S           |  |  |  |
|                                                                             |                                                                      | dependent of center of the                                                      | CONTRACTOR OF CONTRACT                                       | The second second second second second                           |                |  |  |  |
|                                                                             | 11/21/2612                                                           | PENICILLIN                                                                      | URTICARIA                                                    | Wala Wala WA WAMC                                                | V/A            |  |  |  |
|                                                                             | 11/21/2613<br>05/10/2013                                             | PENICILLIN<br>ADHESIVE TAPE                                                     | PRURITUS                                                     | Waila Walla WA VAMC<br>Portland OR VAMC                          | AV<br>AV       |  |  |  |
|                                                                             | 11/21/2012<br>05/10/2013<br>01/31/2013                               | PENICILLIN<br>ADHESIVE TAPE<br>TETANUS TOXOID                                   | PRURITUS                                                     | Waita Walta WA VAMC Portland OR VAMC Alaska VA Healthcare System | VA<br>VA<br>VA |  |  |  |

Figure 11: View More > Allergies and Adverse Reactions

(2) On the **Self-Entered Allergies** log, select **Add New** (Figure 10) to add new entries. Click **View More>** to view all entries (Figure 12).

| Track Health                                                  | Add Allergy                                       | Information                                          | (self-entere                             | ed)         |           |               |
|---------------------------------------------------------------|---------------------------------------------------|------------------------------------------------------|------------------------------------------|-------------|-----------|---------------|
| Vitals                                                        | (Personal Health F                                | Record of                                            | 120                                      |             |           |               |
| Shared Vitals                                                 |                                                   |                                                      |                                          |             |           | <b>O</b> Help |
| Labs + Tests                                                  | You have chosen to ad<br>date, sevenity, diagnosi | id an entry to this reco<br>is status, reaction, and | rd. Record the allergy<br>comments below | 6           |           |               |
| Health History<br>Allergies<br>Immunization<br>Medical Events | NOTE<br>There is a 255<br>the 255 charac          | character limit in the<br>ter limit can be saved     | Comments field. Only                     | y text with |           |               |
| Personal Health Summary                                       | Indicates Required Into                           | rmation                                              |                                          | 2           |           |               |
| Family Health History                                         | Allergy:*                                         |                                                      |                                          |             |           |               |
| Journals                                                      | Date:*                                            | 08/07/2021                                           |                                          |             | <b>11</b> |               |
| My Goals                                                      | Severity                                          |                                                      |                                          |             |           |               |
| HealtheLiving Assessment                                      |                                                   |                                                      |                                          | -           |           |               |
|                                                               | Diagnosed:                                        |                                                      |                                          | ×           |           |               |
|                                                               | Reaction:                                         |                                                      |                                          |             |           |               |
|                                                               |                                                   |                                                      |                                          |             |           |               |
|                                                               | Comments:                                         |                                                      |                                          |             |           |               |
|                                                               |                                                   |                                                      |                                          |             |           |               |
|                                                               |                                                   |                                                      |                                          |             |           |               |
|                                                               |                                                   | Save Sav                                             | e & Add Another                          | Reset C     | ancel     |               |

Figure 12: Add New > Self Entered Allergies

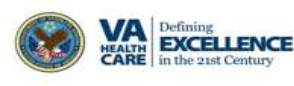

#### Back to Top

(3) On the VA Allergies & Adverse Reaction Table, select a date for detailed information on the Allergen/Reactant (Figure 13).

| nal Health Record                                                                                                    | 221 at 17:08<br>OUser Guide 🛓                                                        | ∋Print OHelp                                                                                                    |
|----------------------------------------------------------------------------------------------------|--------------------------------------------------------------------------------------|----------------------------------------------------------------------------------------------------|
| on teck updated in My Healthervet on Bostron<br>is and Adverse Reactions Detail<br>viewing allergies and adverse react<br>by your VA provider. | OUser Guide 🚊                                                                        | ∋Print OHelp                                                                                                    |
| s and Adverse Reactions Detail<br>viewing allergies and adverse react<br>by your VA provider.                                                  | ions information that was                                                            | ernik Onep                                                                                                    |
| viewing allergies and adverse react<br>by your VA provider.                                                                                    | ions information that was                                                            |                                                                                                    |
| ion:                                                                                                    |                                                                                      |                                                                                                    |
| ion                                                                                                    |                                                                                      |                                                                                                    |
|                                                                                                    |                                                                                      |                                                                                                    |
| ef ed                                                                                                    |                                                                                      |                                                                                                    |
| (Rentar                                                                                                    |                                                                                      |                                                                                                    |
|                                                                                                    |                                                                                      |                                                                                                    |
| ion/Side Effect:                                                                                                    | ORTHOSTATIC HYPOTENSION                                                              |                                                                                                    |
| у Туре:                                                                                                    | DRUG                                                                                 |                                                                                                    |
| ug Class:                                                                                                    | ALPHA BLOCKERS/RELATED                                                               |                                                                                                    |
| wed/Historical:                                                                                                    | OBSERVED                                                                             |                                                                                                    |
| nents:                                                                                                    |                                                                                      |                                                                                                    |
|                                                                                                    | Versieter<br>ion/Side Effect:<br>ny Type:<br>ug Class:<br>rved/Historical:<br>nents: | Inviside Effect:     ORTHOSTATIC HYPOTENSION       Ny Type:     DRUG       uig Class:     ALPHABLOCKERS/RELATED       rved/Historical:     OBSERVED |

Figure 13: Detailed Information

### **Step 4 – Access VA Allergies & Adverse Reactions via Quick Link**

On the Health History page, select the **Allergies** (Figure 14) quick link which takes you to Allergies and Adverse Reactions Summary page (Figure 15).

| r | ack Health                  |
|---|-----------------------------|
| V | /itals                      |
| S | Shared Vitals               |
| L | .abs + Tests                |
| ŀ | lealth History<br>Allergies |
|   | Immunization                |
|   | Medical Events              |
|   | Personal Health Summary     |
|   | Family Health History       |
|   | Military Health History     |

Figure 14: Allergies Quick Link

#### Back to Top

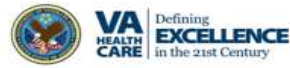

# **VA Allergies & Adverse Reactions**

| Allergies                           | Allergies                                                                                                    | and Advers                                                                     | e Reactions                                                                                                    |                                                                                     |                               |  |  |
|-------------------------------------|----------------------------------------------------------------------------------------------------|--------------------------------------------------------------------------------|----------------------------------------------------------------------------------------------------|-------------------------------------------------------------------------------------|-------------------------------|--|--|
| VA Allergies & Adverse<br>Reactions | Personal Health Journal o                                                                                                    |                                                                                |                                                                                                    |                                                                                     |                               |  |  |
| Self-Entered Allergies              |                                                                                                    |                                                                                |                                                                                                    | O User Guide                                                                        | BPrint Offer                  |  |  |
|                                     | Allergies and A                                                                                                    | dverse Reactions Sur                                                           | nmacy                                                                                                    |                                                                                     |                               |  |  |
|                                     | The following list<br>VA fectilities. Sele                                                                                                    | s all of your allergies a<br>ict an allergen/wactard                           | nd adverse reactions from yo<br>I to view the details.                                                                 | ot                                                                                  |                               |  |  |
|                                     | Filter Result                                                                                                    |                                                                                |                                                                                                    |                                                                                     |                               |  |  |
|                                     | Select a source below and olick the "Go" button to view the results.                                                                                                    |                                                                                |                                                                                                    |                                                                                     |                               |  |  |
|                                     | So                                                                                                    | arce 💽 VA                                                                      | 60                                                                                                    |                                                                                     |                               |  |  |
|                                     | So<br>Date Entered<br>Q                                                                                                    | Altergen/Reactant                                                              | .GO.<br>Neaction/Bide Effect 0                                                                                         | Location 0                                                                          | Source<br>Q                   |  |  |
|                                     | Date Entered<br>0<br>01/08/0020                                                                                                    | AllergenStatut<br>C<br>BAZDSR                                                  | 60<br>Nearthon/Skie Effect: 0<br>ORTHODIATIC<br>HIPPOTENSICH                                                           | Location Q<br>Pertand OR VANC                                                       | Source<br>C                   |  |  |
|                                     | Date Entered<br>0<br>D1/08/020<br>D1/08/020                                                                                                    | Altergen Resolution<br>BALDAR<br>TETRACYCLINE                                  | Nextion/Met Effect: 0<br>ORTHOSTATIC<br>HYPOTENSION<br>GENERALIZED RASH                                                | Leastion Q<br>Pertand DR VMAC<br>Partiand DR VMAC                                   | Source<br>C<br>Us<br>VA       |  |  |
|                                     | 50<br>Date Entered<br>0<br>0108-0020<br>0108-0020<br>0108-0000<br>0108-0000<br>0108-0000<br>0108-0000<br>0108-0000<br>0108-0000<br>0 | Allergen SextEntand<br>C<br>DBAZD283<br>TETRACYCLINE<br>PENICALIN              | Association SNee Effect: 0<br>ORTHOSTATIC<br>HYPOTENSION<br>ORTHOSTATICS<br>HYPOTENSION<br>ORTHOSTATICS<br>HYPOTENSION | Leastion 0<br>Partiand DR VAVC<br>Partiand DR VAVC<br>Walle Walle Walle Walle Walle | Source<br>C<br>UR<br>UR<br>UR |  |  |
|                                     | 50<br>Date Entered<br>0<br>01/08/0200<br>01/08/02018<br>00/08/02018                                                                                                    | Allergen SextEntand<br>C BAZD233<br>TETRACYCLINE<br>PENICALIN<br>ADHESIVE TAPE | SO<br>Nestion/SNe Effect: 0<br>ORTHOSTATIC<br>HYPOTENSION<br>GRUERALIZED RASH<br>URTICARIA<br>PRURITUS                 | Leastion 0<br>Partiant DR VAVC<br>Partiant DR VAVC<br>Walle Walle Walle WAVC        | Seurce<br>C<br>VA<br>VA<br>VA |  |  |

Figure 15: Allergies & Adverse Reactions table

The Allergies and Adverse Reactions Summary page provides a detailed list of allergies and adverse reactions from your VA medical record. You can filter your results by selecting a **Source** and then **GO** (Figure 16).

| Allergies                                                     | Allergies and Adverse Reactions                                                                                                    |  |  |  |  |
|---------------------------------------------------------------|----------------------------------------------------------------------------------------------------|--|--|--|--|
| VA Allergies & Adverse<br>Reactions<br>Self-Entered Allergies | Personal Health Journal of<br>Information last updated in My HealtheVet on 06/08/2021 at 10:02                                                         |  |  |  |  |
|                                                               | Allergies and Adverse Reactions Summary                                                                                                    |  |  |  |  |
|                                                               | The following lists all of your allergies and adverse reactions from you VA facilities. Select an allergen/reactant to view the details. Filter Result |  |  |  |  |
|                                                               |                                                                                                    |  |  |  |  |
|                                                               | Select a source below and click the "Go" button to view the results.                                                                                   |  |  |  |  |
|                                                               | Source VA<br>Self-Entered<br>Both                                                                                                    |  |  |  |  |

Back to Top

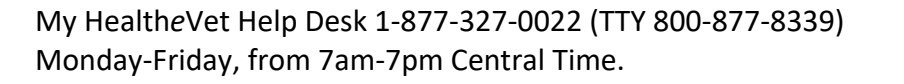

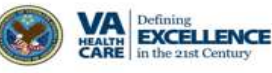

Select a hyperlink in the Allergen/Reactant column (Figure 17) for detailed information on the selected item (Figure 18).

| Date Entered | Allergen/Reactant | Reaction/Side Effect 💠     | Location 🗢                     | Source |
|--------------|-------------------|----------------------------|--------------------------------|--------|
| 01/08/2020   | PRAZOSIN          | ORTHOSTATIC<br>HYPOTENSION | Portland OR VAMC               | VA     |
| 01/13/2016   | TETRACYCLINE      | GENERALIZED RASH           | Portland OR VAMC               | VA     |
| 11/21/2013   | PENICILLIN        | URTICARIA                  | Walla Walla WA VAMC            | VA     |
| 05/10/2013   | ADHESIVE TAPE     | PRURITUS                   | Portland OR VAMC               | VA     |
| 01/31/2013   | TETANUS TOXOID    |                            | Alaska VA Healthcare<br>System | VA     |
| 12/01/2011   | MAALOX ANTACID    | ANAPHYLAXIS                | Portland OR VAMC               | VA     |
| 12/01/2011   | EGGS              | NAUSEA AND VOMITING        | Portland OR VAMC               | VA     |
| 12/01/2011   | SULFA DRUGS       | PRURITUS                   | Portland OR VAMC               | VA     |
| 05/07/2011   | LISINOPRIL        | COUGH                      | Portland OR VAMC               | VA     |
| 03/31/2011   | PENICILLIN        | GENERALIZED RASH           | Portland OR VAMC               | VA     |

Figure 17: Table of Allergen/Reactant

| Allergies and Adverse                                                    | Reactions                                                                                                    |
|--------------------------------------------------------------------------|----------------------------------------------------------------------------------------------------|
| Personal Health Record                                                   |                                                                                                    |
| Information last updated in My NeattheVet on OLD                         | 700141700                                                                                                    |
| Allerdies and Adverse Reactions Deta                                     | a and a contract of the p                                                                                                    |
| You are viewing allergies and adverse re<br>entered by your VR provider. | actions information that was                                                                                                    |
| Date Er                                                                  | APE                                                                                                    |
|                                                                          |                                                                                                    |
| Reaction side critec.                                                    |                                                                                                    |
| Allergy Type:                                                            | ORUS                                                                                                    |
| VA Drug Class:                                                           | ALPHA BLOCKERS RELATED                                                                                                    |
| Observed/Historical:                                                     | OBSERVED                                                                                                    |
|                                                                          |                                                                                                    |
|                                                                          | Personal Health Record<br>Information bit useful in NV weithroot on OC<br>Allengies and Adverse Reactions Deta<br>You are verying allengies and adverse re-<br>entered by your VA provider.<br>Date Expansion<br>Reaction/Side Effect<br>Allengy Type!<br>VA Drug Class: |

Figure 18: Detailed Information

#### Back to Top

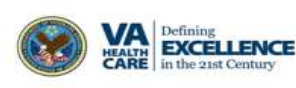

### Step 5 – Access Self-Entered Allergies via Quick Link

On the **Allergies and Adverse Reactions** Summary page, click on the **Self-Entered Allergies** quick link to be taken to the Self-Entered Allergies page (Figure 19).

| My | <u>y HealtheVet</u> / <u>Track Health</u> / <u>H</u> | ealth History / All | lergies / <u>Self-Entered A</u> | llergies |
|----|------------------------------------------------------|---------------------|---------------------------------|----------|
| AI | llergies                                             |                     |                                 |          |
| ł  | VA Allergies & Adverse<br>Reactions                  | _                   |                                 |          |
|    | Self-Entered Allergies                               | -                   |                                 |          |

Figure 19: Self-Entered Allergies Quick Link

(1) Select an allergy for detailed information (Figure 20).

| ou are viewing Aller<br>ick on the Add New | gy information. If you woul<br>button. | d like to add an entry, |      |        |
|--------------------------------------------|----------------------------------------|-------------------------|------|--------|
| Allergy 🗘                                  | Date 🗘                                 | Severity \$             | Edit | Delete |
| Tree pollen                                | 10/07/2020                             | Moderate                |      | û      |
| flowers                                    | 05/05/2014                             |                         |      | Ô      |
| grass                                      | 03/25/2014                             |                         | ø    | Ô      |
| Dairy                                      | 03/15/2013                             | Mild                    | - /  | 0      |
| Cats & dogs                                | 02/08/2002                             | Moderate                | 1    | û      |

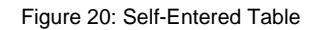

(2) Select **Edit** and **Delete** column to change an allergy entry and remove an allergy entry respectively (Figure 21).

| ou are viewing Allen<br>ick on the Add New | gy information. If you woul<br>button. | d like to add an entry, |      |        |
|--------------------------------------------|----------------------------------------|-------------------------|------|--------|
| Allergy 🗘                                  | Date 🗘                                 | Severity \$             | Edit | Delete |
| Tree pollen                                | 10/07/2020                             | Moderate                | 1    | û      |
| flowers                                    | 05/05/2014                             |                         |      | Ô      |
| grass                                      | 03/25/2014                             |                         | *    | Û      |
| Dairy                                      | 03/15/2013                             | Mild                    | 1    | 0      |
| Cats & dogs                                | 02/08/2002                             | Moderate                | 1    | û      |

Figure 21: Edit and Delete highlight

### Back to Top

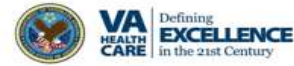

(3) To add an allergy entry, select the **Add New** button and complete the entries (Be sure to complete the required fields \*) (Figure 22).

Select **Save**, **Save & Add Another**, **Reset** or the **Cancel** button for the next action you want to take.

| Add Allergy                                    | Informa                               | ition(self                        | -entere                      | ed)       |     |       |       |
|------------------------------------------------|---------------------------------------|-----------------------------------|------------------------------|-----------|-----|-------|-------|
| (Personal Health F                             | Record of                             |                                   |                              |           |     |       | OHelp |
| You have chosen to ad date, severity, diagnosi | d an entry to th<br>is status, reacti | nis record. Reco<br>on, and comme | rd the allergy<br>nts below. | 60        |     |       | Onep  |
| NOTE<br>There is a 255<br>the 255 charac       | character limit<br>ter limit can be   | in the Commen<br>saved.           | its field. Only              | text with |     |       |       |
| Indicates Required Info                        | mation                                |                                   |                              |           |     |       |       |
| Allergy:*                                      |                                       |                                   |                              |           |     |       |       |
| Date:*                                         | 06/08/2021                            |                                   |                              |           |     | m     |       |
| Severity:                                      |                                       |                                   |                              |           | •   |       |       |
| Diagnosed:                                     |                                       |                                   |                              |           | •   |       |       |
| Reaction:                                      | Î                                     |                                   |                              |           |     |       |       |
|                                                |                                       |                                   |                              |           |     |       |       |
|                                                | 22                                    |                                   |                              |           | 1   |       |       |
| Comments:                                      | 5. J.                                 |                                   |                              |           |     |       |       |
|                                                |                                       |                                   |                              |           |     |       |       |
|                                                |                                       |                                   |                              |           | 1   |       |       |
|                                                | Save                                  | Save & Add                        | Another                      | Reset     | _ c | ancel |       |

Figure 22: Example of Add Allergy

Back to Top

15

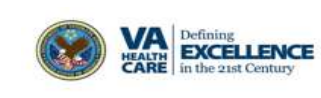

# **Download Your Allergies Data via VA Blue Button**

To download your data using the VA Blue Button feature:

(1) Select the **Blue Button Medical Reports** link on the dashboard on the home page Figure 23).

| Home - Personal Information -                                                                                                    | Pharmacy 🗸 - Get Care 🗸 - Track He                                                                                                    | ath ~ Research Health ~                                                                         | MHV Community - Secure Messaging -                                      |
|----------------------------------------------------------------------------------------------------|----------------------------------------------------------------------------------------------------|-------------------------------------------------------------------------------------------------|-------------------------------------------------------------------------|
| (1) Welcome, U.S. Air Force, U.S. Air Force, U.S. Air Force, U.S. Air Force, U.S. Account last account                                                          | . Marine Corps<br>et. (8 Jun 2021 @ 9905 ET                                                                                                    |                                                                                                 | t≢ Log Out                                                              |
| COVID-19:<br>Walk-in <u>vaccinations</u> are<br>New Patient Portal:<br>Manage your health care<br><u>https://patientportal.myh</u><br>accessing My VA Health fr | now available, or call your local VA medi<br>at Spokane (Mann-Grandstaff) VA Medica<br><u>ealth va.gov/</u> For assistance call the M<br>rom Google Chrome or Microsoft Edge. | cal center to make an appoint<br>al Center using the My VA Her<br>y VA Health Support Line at 8 | ment.<br>alth patient portal at URL<br>88-444-6982 (MYVA). We recommend |
| A Pharmacy                                                                                                    | Appointments                                                                                                    | Messages                                                                                        | Health Records                                                          |
| Refill VA Prescoptions                                                                                                    | View.My.VA.Appointments                                                                                                    | Inbox                                                                                           | Blue Button Medical     Reports                                         |
| Track Delivery                                                                                                    | Schedule a VA Appointment                                                                                                    | Compose Message                                                                                 | Labs and Tests                                                          |
| Medications Lists                                                                                                    | VA Facility Locator                                                                                                    | Manage Folders                                                                                  | Electronic Sharing Options                                              |
|                                                                                                    |                                                                                                    |                                                                                                 |                                                                         |

Figure 23: Blue Button Medical Reports Home Page

(2) Select VA Blue Button Report (Figure 24).

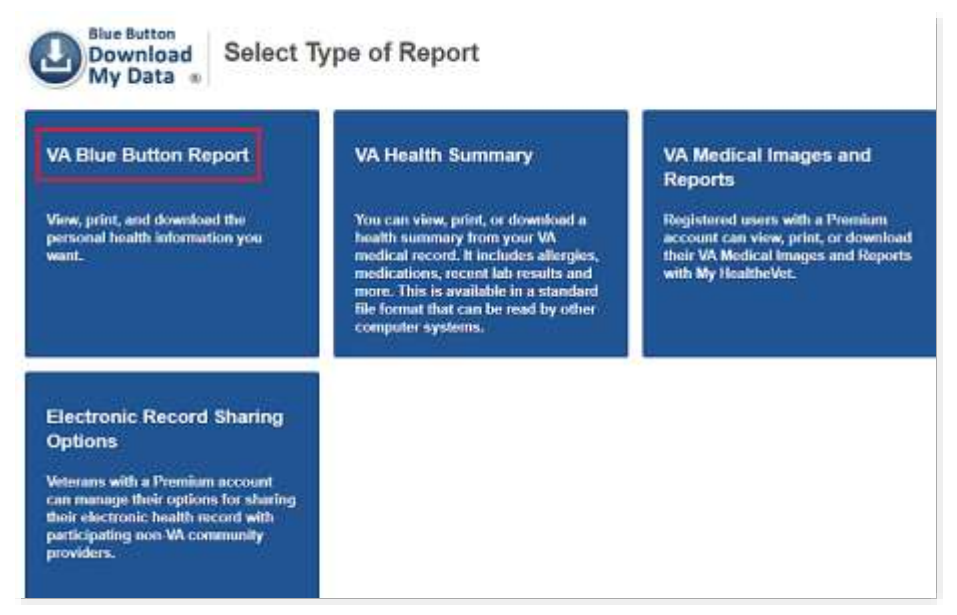

Figure 24: VA Blue Button Report

(3) Select a date range (Figure 25).

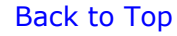

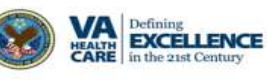

# **VA Allergies & Adverse Reactions**

| Blue Button<br>Download<br>My Data ® | Download My Selected Data                      |                          |
|--------------------------------------|------------------------------------------------|--------------------------|
| <b>O</b> VA Blue Butto               | n User Guide OtLearn More OProtecting Your Per | sonal Health Information |
| Select Date Ran                      | ge                                             |                          |
| Date Range                           | 3 Months                                       |                          |
|                                      | 1 Year                                         |                          |
|                                      | O Custom                                       |                          |
| Start Date                           | 12/08/2020                                     |                          |
| End Date                             | 6/8/2021                                       | <b>#</b>                 |
|                                      | 5                                              |                          |

Figure 25: Date Range for report

(4) Choose VA Allergies, Allergies, Self-Reported or All of the Above (Figure 26).(5) Click Submit

| 2 | Select Types of                                                                                                    | Select Types of Information                                                                                                    |  |  |  |  |  |
|---|----------------------------------------------------------------------------------------------------|----------------------------------------------------------------------------------------------------|--|--|--|--|--|
|   | Information that you have a solid set of the set of the | ave entered into My HealtheVet is labeled as<br>lation from the VA Electronic Health Record is                                  |  |  |  |  |  |
|   |                                                                                                    | Select the types of information to include                                                                                      |  |  |  |  |  |
|   |                                                                                                    | All Types of Information                                                                                                    |  |  |  |  |  |
|   | Appointments                                                                                                    | <ul> <li>Future VA.Appointments<br/>(may include Telephone, Video, In-Person Appointments)</li> </ul>                           |  |  |  |  |  |
|   |                                                                                                    | Past VAAppointments (limited to past 2 years)                                                                                   |  |  |  |  |  |
|   |                                                                                                    | All of the above                                                                                                    |  |  |  |  |  |
|   | Medications                                                                                                    | VA Medication History                                                                                                    |  |  |  |  |  |
|   | (automatically includes                                                                                                    | Medications and Supplements, Self-Reported                                                                                      |  |  |  |  |  |
|   | Allergy information)                                                                                                    | All of the above                                                                                                    |  |  |  |  |  |
|   | Labs and Tests                                                                                                    | VA Laboratory Results<br>(available 38 hours after verification; COVID-19 results available<br>immediately after receipt by VA) |  |  |  |  |  |
|   |                                                                                                    | VA Pathology Reports<br>(svelisble 38 hours after completion)                                                                   |  |  |  |  |  |
|   |                                                                                                    | VA Radiology Reports<br>(available 38 hours after completion)                                                                   |  |  |  |  |  |
|   |                                                                                                    | WA Electrocardiogram (EKG) History     (a last of EKG studies performed at VX Treating Facilities)                              |  |  |  |  |  |
|   |                                                                                                    | Labs and Tests, Self-Reported                                                                                                   |  |  |  |  |  |
|   |                                                                                                    | All of the above                                                                                                    |  |  |  |  |  |
|   | VA Electronic<br>Health Record                                                                                                    | VA Problem List<br>(available 38 hours after entry)                                                                             |  |  |  |  |  |
|   | History and<br>Wellness                                                                                                    | VA.Admissions and Discharges<br>(Discharge Summary svaliable 38 hours after completion)                                         |  |  |  |  |  |
|   | Reminders                                                                                                    | VA Notes<br>(available 38 hours after completion) except C&P Notes.                                                             |  |  |  |  |  |
|   |                                                                                                    | Wallness Reminders                                                                                                    |  |  |  |  |  |
|   |                                                                                                    | All of the above                                                                                                    |  |  |  |  |  |
|   | Allergies                                                                                                    | 🗆 VA Allergies                                                                                                    |  |  |  |  |  |
|   | 9.93                                                                                                    | Allergies, Self-Reported                                                                                                    |  |  |  |  |  |
|   |                                                                                                    | All of the above                                                                                                    |  |  |  |  |  |

Figure 26: Select Information in Report

Back to Top

(6) Select View/Download PDF or View/Download TXT\* (Figure 27).

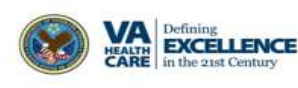

| Down<br>My D                 | ata 💩 My Download Resu                            | ilts         |                       |                         |
|------------------------------|---------------------------------------------------|--------------|-----------------------|-------------------------|
|                              |                                                   |              | OVA Blue B            | utton User Gui          |
| Your info<br>Your report     | ormation update is complete.<br>t is ready below. |              |                       |                         |
| Personal <mark>He</mark> alt | h Information of                                  |              |                       |                         |
| OWNLOAD YOU                  | IR DATA                                           |              |                       |                         |
| File Contents                | File Name                                         | File<br>Size | Request Date          | I want to               |
| Selected Health<br>Data      | mhv_MHVZZVISNTWENTY_20210608_1052.pdf             | 53 KB        | 08 Jun 2021 @<br>1052 | View<br>Download<br>PDF |
|                              | who EED/77/JCNTMENT/ 00040002 4020 tot            | 6 KB         | 08 Jun 2021 @         | View                    |

#### Figure 27: Download Results

| Source:                                                                                                    | VA                                                                                        |                                                                                        |                                                  |  |  |
|----------------------------------------------------------------------------------------------------|-------------------------------------------------------------------------------------------|----------------------------------------------------------------------------------------|--------------------------------------------------|--|--|
| Last Updated:                                                                                                    | 08 Jun 2021 @ 1047                                                                        |                                                                                        |                                                  |  |  |
| Sorted By:                                                                                                    | Date (Descending)                                                                         |                                                                                        |                                                  |  |  |
| temember to share all informat<br>juestions about your informat<br>(A Allergies are only displayed               | tion about your allergies w<br>on please visit the FAQs or<br>for VA Patients. You can us | ith your health care team.<br>contact your VA health car<br>e My HealtheVet to self-en | If you have any<br>e team.<br>ter and keep track |  |  |
| formation.                                                                                                    | realities consider your measures                                                          | by man service center to                                                               | update your allergy                              |  |  |
| All some big as as                                                                                               | DD 57OCINI                                                                                | Data Saturada                                                                          | 08 140 2020                                      |  |  |
| Allergy Name:                                                                                                    | PRAZUSIN                                                                                  | Date Entered:                                                                          | Os Jan 2020                                      |  |  |
| Allergy Type:                                                                                                    | DRUG                                                                                      | Location:                                                                              | Portiand OK VANK                                 |  |  |
| VA Doug Classe                                                                                                   | ALDUA BLOCKERS/DELATE                                                                     | D                                                                                      |                                                  |  |  |
| Observed Dilisteriesh                                                                                            | ALPHA BLOUKERS/RELATE                                                                     |                                                                                        |                                                  |  |  |
| Comments:                                                                                                    | OBJERVED                                                                                  |                                                                                        |                                                  |  |  |
| contrat.                                                                                                    |                                                                                           | 24                                                                                     | 1-2                                              |  |  |
| Allergy Name:                                                                                                    | TETRACYCLINE                                                                              | Date Entered:                                                                          | 13 Jan 2016                                      |  |  |
| Allergy Type:                                                                                                    | DRUG                                                                                      | Location:                                                                              | Portland OR VAMO                                 |  |  |
| Reaction:                                                                                                    | GENERALIZED RASH                                                                          |                                                                                        |                                                  |  |  |
| VA Drug Class:                                                                                                   | ANTIACNE AGENTS, TOPIC<br>TETRACYCLINES                                                   | AL, ANTIBACTERIALS, TOPIC                                                              | AL OPHTHALMIC,                                   |  |  |
| Observed/Historical:                                                                                             | OBSERVED                                                                                  |                                                                                        |                                                  |  |  |
| Comments:                                                                                                    | this is a test                                                                            |                                                                                        |                                                  |  |  |
| Allergy Name:                                                                                                    | PENICILLIN                                                                                | Date Entered:                                                                          | 21 Nov 2013                                      |  |  |
| Allergy Type:                                                                                                    | DRUG                                                                                      | Location:                                                                              | Walla Walla WA<br>VAMC                           |  |  |
| Reaction:                                                                                                    | URTICARIA                                                                                 | 363 -                                                                                  |                                                  |  |  |
| VA Drug Class:                                                                                                   | PENICILLIN-G RELATED PE                                                                   | NICILLINS                                                                              |                                                  |  |  |
| Observed/Historical:                                                                                             | HISTORICAL                                                                                |                                                                                        |                                                  |  |  |
| Comments:                                                                                                    | +                                                                                         |                                                                                        |                                                  |  |  |
| Allergy Name:                                                                                                    | ADHESIVE TAPE                                                                             | Date Entered:                                                                          | 10 May 2013                                      |  |  |
| Allergy Type:                                                                                                    | OTHER                                                                                     | Location:                                                                              | Portland OR VAM                                  |  |  |
| Reaction:                                                                                                    | PRURITUS                                                                                  | and the second second                                                                  |                                                  |  |  |
| VA Drug Class:                                                                                                   | +                                                                                         |                                                                                        |                                                  |  |  |
| Observed/Historical:                                                                                             | HISTORICAL                                                                                |                                                                                        |                                                  |  |  |
| Comments:                                                                                                    |                                                                                           |                                                                                        |                                                  |  |  |
|                                                                                                    | ă.                                                                                        | 23                                                                                     |                                                  |  |  |
| Allergy Name:                                                                                                    | TETANUS TOXOID                                                                            | Date Entered:                                                                          | 31 Jan 2013                                      |  |  |
| and the second second second second second second second second second second second second second second second | CODINC                                                                                    | Institute                                                                              | Alasha MA                                        |  |  |

Figure 28: Example Blue Button Report

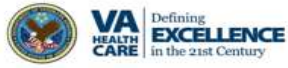

\* You can get your **VA Blue Button** information in two file formats. You can download it in a format that is easy to read and print (PDF file) or as a simple text format (TXT file). You may wish to review the information in your account first to be sure it is up to date before you download it.

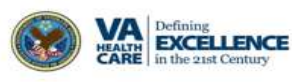

# Where to Find Help

### **Help Resources**

- (1) Select **Help & User Guides** (Figure 29) for general guidance on using My HealtheVet and User Guides for My HealtheVet features.
- (2) Select **FAQ** (Figure 29) to go to **Frequently Asked Questions** and get commonly asked questions and answers about Prescription Refills.

| Return to top                                                                                                 |                                                                                   |                                                                                                    |                                                                                |                                                                                                    |
|----------------------------------------------------------------------------------------------------|-----------------------------------------------------------------------------------|----------------------------------------------------------------------------------------------------|--------------------------------------------------------------------------------|----------------------------------------------------------------------------------------------------|
| About<br>Site Overview<br>Site Map<br>Help & User Guides<br>FAQ<br>Privacy & Security<br>Terms and Conditions | Policies<br>Privacy Policy<br>Web Policies<br>FOIA<br>Accessibility<br>System Use | Important Links<br>VA Home<br>White House<br>USA.gov<br>Inspector General<br>Facility and Service<br>Locator | Quick Links<br>Mobile Apps<br>TriCare<br>VA Dental Insurance<br>Find a VA Form | Subscribe to Receive My HealtheVet<br>Updates<br>Your email address                                                                                                    |
| My health<br>My Healthe                                                                                       | nøvet<br>Vet                                                                      |                                                                                                    | You can call M                                                                 | f<br>My HealtheVet Help Desk:<br>My HealtheVet Help Desk:<br>Monday - Friday, 7:00 a.m 7:00 p.m. (Central Time)<br>1-877-327-0022<br>1-800-877-8339 (TTY)<br>Contact My HealtheVet<br>for any questions or concerns about this sile.<br>Veteran's Crisis Line: 1-800-273-8255 (Press 1) |

Figure 29: MHV Home Page - Help & User Guides/FAQ (Footer Section)

(3) Select **Contact** (Figure 30) to send a message to the My HealtheVet Help Desk or contact them at 1-877-327-0022, Monday - Friday, 7:00 a.m. - 7:00 p.m. (Central Time). For TTY, call 1-800-877-8339 or dial 711.

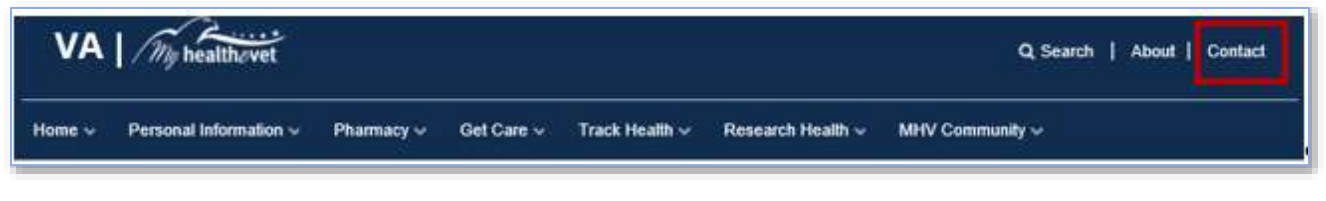

Figure 30: Contact

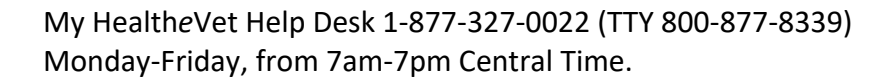

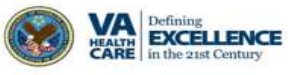

The **Contact** My HealtheVet page will appear (Figure 31).

| My HealtheVet / Contact MHV                                                                                                    |
|----------------------------------------------------------------------------------------------------|
|                                                                                                    |
| Contact My HealtheVet                                                                                                    |
| We love hearing from our users and value your feedback. If you need<br>help, want to alert us to a concern, share information about a feature,<br>or tell us how we are doing, you have an easy way to contact us.                               |
| If you have a question, we may already have what you are looking for.<br>Check below to find a quick and easy answer to some of our more<br>common questions.                                                                                    |
| Common Issues                                                                                                    |
| Forgotten User ID                                                                                                    |
| Forgotten password                                                                                                    |
| How to Increase font size                                                                                                    |
| Find a VA facility near you                                                                                                    |
| <ul> <li>Upgrading to a Premium My HealtheVet Account: What do I need<br/>to know?</li> </ul>                                                                                                    |
| <ul> <li>Your health care team and My HealtheVet</li> </ul>                                                                                                    |
| How can I get information about my VA benefits?                                                                                                    |
| What is VA Blue Button?                                                                                                    |
| View Frequently Asked Questions                                                                                                    |
| If you need additional help, send us details using this form.                                                                                                    |
| You can also call 1-877-327-0022 Monday - Friday, 7:00 a.m 7:00 p.m. (Central Time).                                                                                                    |
| Or, 1-800-877-8339 (TTY)                                                                                                    |
| Note: When selecting this form, the Contact Us form is displayed on<br>a secure site contracted to VA. When you complete the Contact Us<br>form and select Submit, the information on that form will be stored on<br>the secure contracted site. |
| Updated July 1, 2020                                                                                                    |

Figure 31: Contact My HealtheVet page

### Back to Top

21

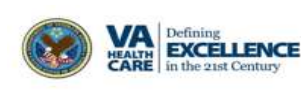